# Visma.net Guide Returordre (RM)

Genvej: Menu → salg → salgsordrer

| Visma.net Financials 👻 📃   | Menu Søg (Alt+S)  | ٩                                       |                                     | 🗹 ⑦ 🤱 Frederik Engholt Jakobsen 🗸 |
|----------------------------|-------------------|-----------------------------------------|-------------------------------------|-----------------------------------|
| Arbejdsområder 🚮           | Salg - Hurtigmenu |                                         |                                     | S \$\overline{\mathcal{A}}\$      |
| Favoritter                 |                   |                                         |                                     |                                   |
| III Dashboards             | Ny salgsordre     | Nyt tilbud                              | + Ny kunde                          |                                   |
| Brugerdefinerede visninger |                   |                                         |                                     |                                   |
| Do Tid og udlæg            | Translationer     | D                                       | Descenter                           |                                   |
| \$ Finans                  | Transaktioner     | Processer                               | Rapporter                           |                                   |
| 🟦 Bank                     | Salgsordrer       | Ekspeder ordrer<br>Håndter forsendelser | Salgsordreoversigt                  |                                   |
| Projekter                  | Faktura           | Udskriv fakturaer igen                  | Salgsordreoplysninger pr. lagervare |                                   |
| Anlægsaktiver              | Forsendelser      | Udskriv/e-mail ordrer                   |                                     |                                   |
| % Moms                     | Kartoteker        |                                         |                                     |                                   |
| Leverandører               | Kunder            |                                         |                                     |                                   |
| + Kunder                   | Salgspriser       |                                         |                                     |                                   |
| 🔂 Salg                     |                   |                                         |                                     |                                   |
| 🕞 Indkøb                   |                   |                                         |                                     |                                   |
| 🎻 Varelager                |                   |                                         |                                     |                                   |
| 🔅 Indstillinger            |                   |                                         |                                     |                                   |
|                            |                   |                                         |                                     |                                   |
| Flere elementer            |                   |                                         |                                     |                                   |
|                            | ¢                 |                                         |                                     | ,                                 |

# Tryk på + for at oprette en ny salgsordre

| Salgsordrer 😭      | /         |             |              |        |             |  |  |  |
|--------------------|-----------|-------------|--------------|--------|-------------|--|--|--|
| c r +              | ∕  ⊷      | x           | Ŧ            |        |             |  |  |  |
| Alle poste Ny post | Fakturaer | Returordrer | Kreditnotaer | Tilbud | Mine ordrer |  |  |  |

# Et nyt vindue vil åbne og man kan derefter trykke på forstørrelsesglas for at vælge Ordretype

| algsordrer                          |                |                               |                                     |                     |                        |                  |                       |                             |                      |                              | 12       | Noter 🗇 Aktiviteter | <i>Filer</i> | C Notifikatione |
|-------------------------------------|----------------|-------------------------------|-------------------------------------|---------------------|------------------------|------------------|-----------------------|-----------------------------|----------------------|------------------------------|----------|---------------------|--------------|-----------------|
| 🖨 🛛 Gem og lu                       | k 🗎 🖍          | + 🗉 🖸                         | - K < > >I                          | Handlinger          | Rapporter              | n Prøv den nye v | ersion                |                             |                      |                              |          |                     |              |                 |
| * Ordretype:                        | <b>م</b> ٥٥    | Kunde:                        |                                     | ₽ æ                 | Bestilt antal:         | 0,00             | Linjerabat – total:   | 0,00                        |                      |                              |          |                     |              |                 |
| Ordrenr.:                           | <ny> ,D</ny>   | <ul> <li>Lokation:</li> </ul> |                                     | Q                   | Momsfritaget be        | 0,00             | Fortjeneste – total:  | 0,00                        |                      |                              |          |                     |              |                 |
| Status:                             | På hold        | Kontaktperson:                |                                     | Q                   | Momspligtigt bel       | 0,00             | Margin - total:       |                             |                      |                              |          |                     |              |                 |
|                                     | Mold           | Valuta:                       | DKK O 1,00 - Se bas                 | isvaluta            | Moms - total:          | 0,00             | Avance i alt:         |                             |                      |                              |          |                     |              |                 |
| * Dato:                             | 21-06-2023 👻   |                               | Kreditspærre                        |                     | Ordretotal:            | 0,00             | Omkostninger – total: | 0,0                         |                      |                              |          |                     |              |                 |
| <ul> <li>Ønsket levering</li> </ul> | 21-06-2023 -   | * Projekt:                    | X - likke-projektkode               | ₽ R                 | Rabat - total:         | 0,00             | Brug erstatningsomko  | stning for margin/fortjene  | este                 |                              |          |                     |              |                 |
| Kundeordre:                         |                |                               | Vis beskrivelse på ordrebekræftelse | og faktura          |                        |                  |                       |                             |                      |                              |          |                     |              |                 |
| Ekstern ref.:                       |                |                               | Udskriv noten på eksterne salgsdok  | umenter             |                        |                  |                       |                             |                      |                              |          |                     |              |                 |
|                                     |                |                               | Udskriv noten på interne salgsdokur | menter              |                        |                  |                       |                             |                      |                              |          |                     |              |                 |
| Beskrivelse:                        |                |                               |                                     |                     |                        |                  |                       |                             |                      |                              |          |                     |              |                 |
| Dokumentoplysning                   | er Momsoplysni | nger Provision                | Regnskab Betalingsindstillin        | nger Form           | sendelsesindstillinger | Rabatoplysninger | Forsendelser Bet      | talinger Totaler            |                      |                              |          |                     |              |                 |
| c + 🖉                               | X Allokeringe  | r Tilføj faktura              | Tilføj vare Link til indkøbsordre   | Lageroversigt       | ⊨ ⊠ 🖨                  | )                |                       |                             |                      |                              |          |                     |              |                 |
| 0. D. Vare                          | Gratis Vare    | lager *Enhed                  | Antal Antal til Å<br>forsendelt a   | bent Kostj<br>antal | pris Salgspris         | Rabatsats Raba   | tbelø Rabatkode Man   | nuel Netto<br>bat salgspris | Gennemsi<br>kostpris | Total Startdato<br>netto for | Slutdato | Ikke-<br>faktureret | Send den     | Forsendelses    |

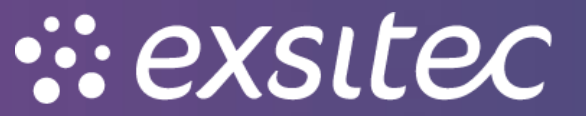

# Herefter vælger man RR – Returordre

#### Salgsordrer

| * Ordretype:      | SC | <u>م</u>    | Kunde:                   |            | P                     | Bestilt antal:      | 0,00             | Linjerabat – total:  |               | 0,00               |          |
|-------------------|----|-------------|--------------------------|------------|-----------------------|---------------------|------------------|----------------------|---------------|--------------------|----------|
| Ordrenr.:         | Va | elg - Ordre | уре                      |            | □ ×                   | Momsfritaget be     | 0,00             | Fortjeneste – total: |               | 0,00               |          |
| Status:           | ,  | væla C      | ↔                        |            | 0                     | Momspligtigt bel    | 0,00             | Margin – total:      |               |                    |          |
|                   |    | <b>-</b>    |                          |            | ~                     | Moms – total:       | 0,00             | Avance i alt:        |               |                    |          |
| * Dato:           |    | Ordrety 1   | Beskrivelse              | Ordreskabe | Automatiseringsfunkti | Ordretotal:         | 0,00             | Omkostninger – tot   | al:           | 0,0                |          |
| * Ønsket levering |    | СМ          | Kreditnota               | СМ         | Kreditnota            | Rabat – total:      | 0,00             | Brug erstatnings     | omkostning fo | r margin/fortjenes | te       |
| Kundeordre:       |    | CR          | Kontantrefundering       | CR         | Faktura               |                     |                  |                      |               |                    |          |
| Ekstern ref.:     |    | CS          | Kontantsalg              | CS         | Faktura               |                     |                  |                      |               |                    |          |
|                   |    | IN          | Faktura                  | IN         | Faktura               |                     |                  |                      |               |                    |          |
| Beskrivelse:      |    | QT          | Tilbud                   | QT         | Tilbud                |                     |                  |                      |               |                    |          |
|                   |    | RC          | Returkredit              | RC         | Returordre            |                     |                  |                      |               |                    |          |
| Dokumentoplysning | >  | RM          | Returordre               | RM         | Returordre            | delsesindstillinger | Rabatoplysninger | Forsendelser         | Betalinger    | Totaler            |          |
| c + /             |    | RR          | Retur med erstatning     | RR         | Returordre            |                     |                  |                      |               |                    |          |
|                   |    | SA          | Salgsordre med fordeling | SA         | Salgsordre            |                     |                  |                      |               |                    | 0        |
| U 🗋 vare          |    | SO          | Salgsordre               | SO         | Salgsordre            | saigspris           | Rapaisais Rapato | eiø RabatKode        | rabat         | salgspris          | kostpris |
|                   |    | TD          | Overfareel               | TP         | Salacordro            |                     |                  |                      |               |                    |          |

# Man skal vælge en kunde ved at trykke på forstørrelsesglasset

### Salgsordrer

| • Ordretype:      | RM .       | p Kuno                    | de:         |        |          |      |   |            | P ،          | £    | Bestilt antal: | 0,00      | Linjera | bat – total: |           | 0,00 |          |
|-------------------|------------|---------------------------|-------------|--------|----------|------|---|------------|--------------|------|----------------|-----------|---------|--------------|-----------|------|----------|
| Ordrenr.:         | <ny></ny>  | p * Loka                  | ation:      | Va     | elg - Ku | inde |   |            |              |      |                |           |         |              |           | □×   | 1        |
| Status:           | Åben       | Kont                      | taktperson: | \<br>\ | /æla     | с    | ↔ | +          | Ŧ            |      |                |           |         |              |           | 0    |          |
|                   | Hold       | Valu                      | ta:         |        | 3        | •    |   |            | -            |      |                |           | Ľ       |              |           | ~    |          |
| Dato:             | 03-07-2023 | -                         |             | 8      | Kunde    |      | 1 | Kundena    | ivn          |      | Adresse 1      |           | GLN     |              | Adresse 2 | 2    |          |
| Ønsket levering   | 03-07-2023 | <ul> <li>Proje</li> </ul> | ekt:        | >      | 10000    |      |   | Mega Sp    | oort         |      | Brødregade     | 2         |         |              |           |      | tjeneste |
| Kundeordre:       |            |                           |             |        | 10001    |      |   | Engelske   | e Fodboldtrø | øjer | Innit Street   | 10        |         |              |           |      |          |
| Ekstern ref.:     |            |                           |             |        | 10002    |      |   | Deutsche   | e Fussball   |      | Gerd Müller    | Strasse 9 |         |              |           | _    |          |
|                   |            |                           |             |        | 10003    |      |   | Henriks    | Testkunde    |      |                |           |         |              |           |      |          |
| Beskrivelse:      |            |                           |             |        | 10005    |      |   | Sportsm    | aster        |      | Vimmelskat     | tet 18    |         |              |           |      |          |
|                   |            |                           |             |        | 10006    |      |   | SportAM    | юк           |      | Amokvej 1      |           |         |              |           |      |          |
| Dokumentoplysning | er Momso   | oplysninger               | Provision   |        | 10007    |      |   | Sportstitt | tel          |      | Euromanve      | 1         |         |              |           |      | r        |
| + /               | X Allo     | keringer Tilfa            | øj faktura  | -      | 10008    |      |   | Henrik S   | portsmand    |      | Henrikvej 1    |           |         |              |           |      |          |
|                   |            |                           |             | -      | 10009    |      |   | TB Sport   | ts           |      | Thorbjørnsg    | ade 1     |         |              |           |      |          |
| U Pakturan        | ur Benandi | vare                      | hændels     |        | 10010    |      |   | Sportiga   | n            |      | Vimmelskat     | tet 1     |         |              |           |      | Rabatk   |
|                   |            |                           | automat     |        | 50001    |      |   | Danske I   | Fodboldtrøje | er   | Sjællandsg     | ade 17    |         |              |           |      |          |
|                   |            |                           |             |        |          |      |   |            |              |      |                |           |         |              |           | ÷    |          |
|                   |            |                           |             |        |          |      |   |            |              |      |                |           |         | 12           | / \       |      |          |

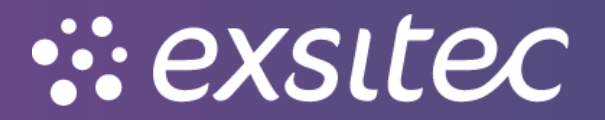

### Når kunden er valgt, kan der tilføjes en faktura

#### Salgsordrer

| * Ordretype.     | RM         | Q          | Kunde:         | 10000 - M   | ega Sport          | Q                   | £      | Bestilt antal:       | 0,00             | Linjerabat – total:     | 0,00                       |
|------------------|------------|------------|----------------|-------------|--------------------|---------------------|--------|----------------------|------------------|-------------------------|----------------------------|
| Ordrenr.:        | <ny></ny>  | Q          | * Lokation:    | PRIMÆR      | - Hovedlokation    | Q                   |        | Momsfritaget be      | 0,00             | Fortjeneste – total:    | 0,00                       |
| Status:          | Åben       |            | Kontaktperson: |             |                    | Q                   |        | Momspligtigt bel     | 0,00             | Margin – total:         |                            |
|                  | Hold       |            | Valuta:        | DKK         | 1,00 -             | Se basisvaluta      |        | Moms – total:        | 0,00             | Avance i alt:           |                            |
| Dato:            | 03-07-2023 | -          |                | Kreditsp    | ærre               |                     |        | Ordretotal:          | 0,00             | Omkostninger – total:   | 0,0                        |
| Ønsket levering  | 03-07-2023 | -          | * Projekt:     | X - Ikke-pr | rojektkode         | Q                   | £      | Rabat – total:       | 0,00             | Brug erstatningsomkostn | ing for margin/fortjeneste |
| Kundeordre:      |            |            |                | Vis besk    | rivelse på ordreb  | ekræftelse og fakti | ura    |                      |                  |                         |                            |
| Ekstern ref.:    |            |            |                | Udskriv i   | noten på eksterne  | e salgsdokumenter   | r      |                      |                  |                         |                            |
|                  |            |            |                | Udskriv i   | noten på interne s | algsdokumenter      |        |                      |                  |                         |                            |
| Beskrivelse:     |            |            |                |             |                    |                     |        |                      |                  |                         |                            |
|                  |            |            |                |             |                    |                     |        |                      |                  |                         |                            |
| okumentoplysning | jer Mom    | soplysning | ger Provision  | Regnsk      | kab Betalin        | gsindstillinger     | Forser | ndelsesindstillinger | Rabatoplysninger | Forsendelser Betalir    | iger Totaler               |
|                  |            |            |                |             |                    |                     |        |                      |                  |                         |                            |

# Når man klikker på den, vil et nyt vindue åbne "Add Invoice Details", hvor man kan vælge varen i ref. nr.

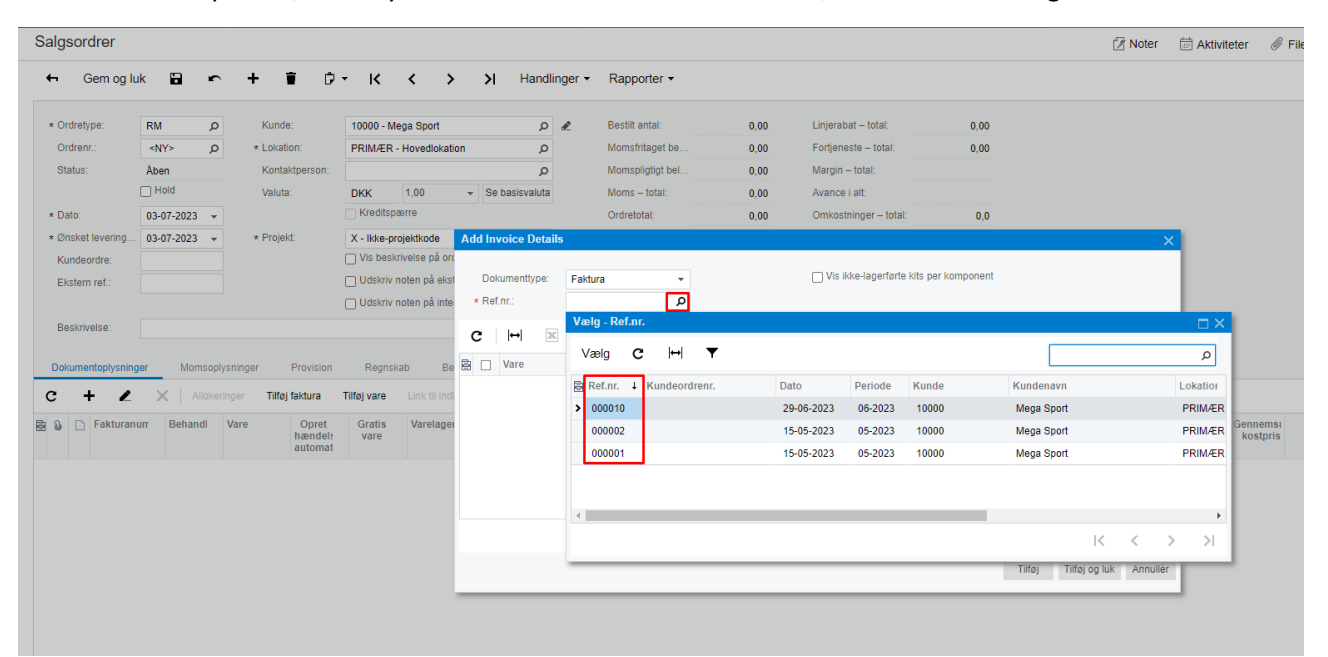

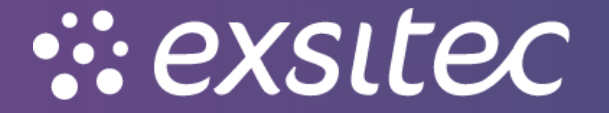

#### Salgsordrer 🖉 Noter 🛛 🛱 Aktiviteter 🗧 Gem og luk 🖬 🗠 🕂 📋 🗘 - K < > >| Handlinger - Rapporter - RM p Kunde: 10000 - Mega Sport <NY> p \* Lokation: PRIM/ER - Hovedlokation \* Ordretype: ₽ £ Bestilt antal: 0,00 Linjerabat – total: 0,00 Momsfritaget be... Ordrenr.: 0,00 Fortjeneste – total: 0,00 Q Aben Köntaktperson: Hold Valuta: DKK 1,00 Valuta: Kontaktperson: Momspligtigt bel... Margin – total: Status: Q 0,00 Moms – total: Avance i alt: 0,00 \* Dato: 03-07-2023 ▼ \* Ønsket levering... 03-07-2023 ▼ \* Projekt: Kreditspærre Ordretotal: 0.00 Omkostninger – total 0.0 X - Ikke-projektkode Add Invoice Details Kundeordre: 🗌 Vis beskrivelse på ord 🗌 Vis ikke-lagerførte kits per komponent Dokumenttype: Faktura Ekstern ref.: 🗌 Udskriv noten på ekst Udskriv noten på inte \* Ref.nr.: 000002 Ø Beskrivelse: C ⊢ x Dokumentoplysninger Provision Regnskab Be 🗄 🗋 Vare Varelager Lokation Parti-Jserienr. Enhed Antal Linjebeskrivelse C + X Allokeringer Tilføj faktura Tilføj vare Link til ind STK 25,00 Danmarks 3. trøje Bakturanum Behandi Vare Opret Gratis handel: automat Varelag Netto Ispris $|\langle \rangle \rangle > >|$ Tilføj Tilføj og luk Annullér

# Når varen er valgt, skal man sætte flueben og trykke "tilføj og luk"

# Herefter kan man ændre på kolonnerne i returordren – eks. Kan "antal" ændres

#### Salgsordrer

| * Ordretype:              | RM 🖌                         | Kunde:                                                     | 10000 - Me                    | ga Sport                       | Q                      | æ               | Bestilt antal:                     | 0,0               | 00 I        | .injerabat – total:  |            | 0,00            |         |
|---------------------------|------------------------------|------------------------------------------------------------|-------------------------------|--------------------------------|------------------------|-----------------|------------------------------------|-------------------|-------------|----------------------|------------|-----------------|---------|
| Ordrenr.:                 | <ny> \$</ny>                 | > * Lokation:                                              | PRIMÆR -                      | Hovedlokation                  | Q                      |                 | Momsfritaget be                    | 0,0               | i 00        | Fortjeneste – total: |            | -430,00         |         |
| Status:                   | Åben                         | Kontaktperson:                                             |                               |                                | Q                      |                 | Momspligtigt bel                   | -480,0            | 1 00        | Margin – total:      |            | 90%             |         |
|                           | Hold                         | Valuta:                                                    | DKK                           | 1,00 👻                         | Se basisvaluta         |                 | Moms - total:                      | -120,0            | 00 /        | Avance i alt:        |            | 860%            |         |
| * Dato:                   | 03-07-2023                   | r                                                          | Kreditspæ                     | erre                           |                        |                 | Ordretotal:                        | -600,0            | 00 00       | Omkostninger – tot   | al:        | -50,0           |         |
| * Ønsket levering         | 03-07-2023                   | Projekt:                                                   | X - Ikke-pro                  | jektkode                       | Q                      | R               | Rabat – total:                     | 0,0               | <b>00</b> ( | Brug erstatnings     | omkostning | for margin/fort | jeneste |
| Kundeordre:               |                              |                                                            | Vis beskri                    | velse på ordrebel              | kræftelse og fakti     | ira             |                                    |                   |             |                      |            |                 |         |
| Ekstern ref.:             |                              |                                                            | Udskriv n                     | oten på eksterne               | salgsdokumenter        |                 |                                    |                   |             |                      |            |                 |         |
|                           |                              |                                                            | Udskriv n                     | oten på interne sa             | ilgsdokumenter         |                 |                                    |                   |             |                      |            |                 |         |
| Beskrivelse:              |                              |                                                            |                               |                                |                        |                 |                                    |                   |             |                      |            |                 |         |
|                           |                              | niveninger Drevision                                       | Reanska                       | ab Betaling                    | sindstillinger         | Forsen          | delsesindstillinger                | Rabatoplysn       | ninger      | Forsendelser         | Betalinger | Totaler         |         |
| Dokumentoplysnin<br>C + L | ger Momso<br>X Allok         | eringer Tilføj faktura                                     | Tilføj vare                   | Link til indkøbso              | rdre Lagerov           | ersigt          | ₩ 🗶 🖡                              |                   |             |                      |            |                 |         |
| C + C                     | ger Momso X Allok um Behandl | eringer Tilføj faktura<br>Vare Opret<br>hændels<br>automat | Tilføj vare<br>Gratis<br>vare | Link til indkøbso<br>Varelager | rdre Lagerov<br>*Enhed | ersigt<br>Antal | I↔I I I<br>Antal til<br>forsendelt | Åbent Ko<br>antal | ostpris S   | Salgspris            | Rabatsats  | Rabatbelø       | Rabatk  |

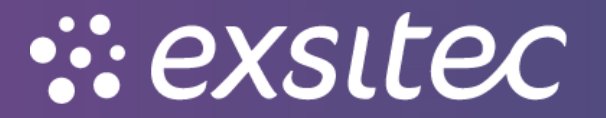

# Derefter trykker man opret modtagelse, når man har fået varen retur på lageret

| Sa | la | so  | rd | rer |
|----|----|-----|----|-----|
|    | -  | ~ ~ |    |     |

| 🖨 🛛 Gem og lu     | ik 📔 🖬     | - + =             | Ď                           | - K            | < >              | Я            | landlinger 🝷  | Rapporter -             | 00             | 0:00:01    |              |                   |                   |           |
|-------------------|------------|-------------------|-----------------------------|----------------|------------------|--------------|---------------|-------------------------|----------------|------------|--------------|-------------------|-------------------|-----------|
|                   |            |                   |                             |                |                  |              | Opret forsen  | delse                   |                |            |              |                   |                   |           |
| * Ordretype:      | RM J       | S Kunde:          |                             | 10000 - Me     | ega Sport        |              | Opret modta   | gelse                   |                | 0,00       | Linjerabat - | - total:          | 0,00              |           |
| Ordrenr.:         | 000014     | > * Lokatio       | n:                          | PRIMÆR -       | Hovedlokation    | _            | Åbn ordre     |                         |                | 0,00       | Fortjeneste  | – total:          | -430,00           |           |
| Status:           | Aben       | Kontakt           | person:                     |                |                  |              |               |                         | -4             | 180,00     | Margin – to  | tal:              | 90%               |           |
|                   | Hold       | Valuta:           |                             | DKK            | 1,00             | 👻 Se ba      | Koniér ordre  |                         | -1             | 120,00     | Avance i al  | t                 | 860%              |           |
| * Dato:           | 03-07-2023 |                   |                             | Kreditspa      | ærre             |              | Sond via e-n  |                         | -6             | 600,00     | Omkostning   | ger – total:      | -50,000000        |           |
| * Ønsket levering | 03-07-2023 | Projekt:          |                             | X - Ikke-pro   | ojektkode        |              |               |                         |                | 0,00       | Brug ers     | statningsomkostni | ng for margin/for | jeneste   |
| Kundeordre:       |            |                   |                             | Vis beskr      | rivelse på ordre | bekræftels   | Klasses faktu | itspærre                |                |            |              |                   |                   |           |
| Ekstern ref.:     |            |                   |                             | Udskriv r      | noten på ekstern | ne salgsdc   | Klargør laktu | 114                     |                |            |              |                   |                   |           |
|                   |            |                   |                             | Udskriv r      | noten på interne | e salgsdok   | Opret indkøt  | osordre                 |                |            |              |                   |                   |           |
| Reckrivelse:      |            |                   |                             |                |                  |              | Annullér ordi | re                      |                |            |              |                   |                   |           |
| Deskivelse.       |            |                   |                             |                |                  |              | Opret overfø  | rselsrækkefølge         |                |            |              |                   |                   |           |
| Dokumentoplysning | er Momso   | plysninger F      | rovision                    | Regnsk         | ab Betali        | ingsindstill | Placer på res | stordre                 | Rabato         | plysninger | Forsendel    | ser Betalin       | ger Totalei       |           |
| c + 🖌             | × Allok    | eringer Tilføj fa | aktura                      | Tilføj vare    | Link til indkøt  | osordre      | Beregn prise  | er igen                 |                |            |              |                   |                   |           |
| 🖬 🗋 📄 Fakturan    | um Behandl | Vare              | Opret<br>hændels<br>automat | Gratis<br>vare | Varelager        | *Enhed       | Antal         | Antal til<br>forsendel: | Åbent<br>antal | Kostpris   | Salgspris    | Rabatsat          | s Rabatbelø       | Rabatkode |
| > 🕛 🗋 000002      | Modtag     | 0000001           |                             |                | 1                | STK          | 1,00          | 0,00                    | 1,00           | 50,0000    | 480,0000     | 0,00000           | 0,00              |           |

| algsordrer<br>← Gem og Iu | uk 🗄 🕨      | - + i C                          | - K            | < >                                   | >I Hand                             | inger 🕶 | Rapporter -              |                  |                       |                              |
|---------------------------|-------------|----------------------------------|----------------|---------------------------------------|-------------------------------------|---------|--------------------------|------------------|-----------------------|------------------------------|
| * Ordretype:              | RM ,        | D Kunde:                         | 10000 - Me     | ga Sport                              | Q                                   | £       | Bestilt antal:           | 0,00             | Linjerabat – total:   | 0,00                         |
| Ordrenr.:                 | 000014      | o * Lokation:                    | PRIMÆR -       | Hovedlokation                         | Q                                   |         | Momsfritaget be          | 0,00             | Fortjeneste – total:  | -430,00                      |
| Status:                   | Åben        | Kontaktperson:                   |                |                                       | Q                                   |         | Momspligtigt bel         | -480,00          | Margin – total:       | 90%                          |
|                           | Hold        | Valuta:                          | DKK            | 1,00 -                                | Se basisvaluta                      |         | Moms – total:            | -120,00          | Avance i alt:         | 860%                         |
| * Dato:                   | 03-07-2023  | -                                | Kreditspa      | erre                                  |                                     |         | Ordretotal:              | -600,00          | Omkostninger – total: | -50,00                       |
| * Ønsket levering         | 03-07-2023  | Projekt:                         | X - Ikke-pro   | jektkode                              | Q                                   | æ       | Rabat – total:           | 0,00             | Brug erstatningsomkos | tning for margin/fortjeneste |
| Ekstern ref.:             |             |                                  | Udskriv n      | oten på eksterne<br>oten på interne : | e salgsdokumente<br>salgsdokumenter | r       |                          |                  |                       |                              |
| Beskrivelse:              |             |                                  |                |                                       |                                     |         |                          |                  |                       |                              |
| Dokumentoplysnin          | ger Momso   | plysninger Provision             | Regnska        | ab Betalin                            | gsindstillinger                     | Forsen  | Angiv leve               | eringsoplysning  | ег                    | Totaler                      |
| c + 🖌                     | × Alloi     | eringer Tilføj faktura           | Tilføj vare    |                                       | ordre Lagero                        | versigt | ↔  🔰 × Forsen            | delsedato: 03-07 | -2023 🔻               | _                            |
| Fakturan                  | num Behandl | Vare Opret<br>hændels<br>automat | Gratis<br>vare | Varelager                             | *Enhed                              | Antal   | Anta * Varelag<br>forsen | ger: 1 - He      | ovedlager             | Ck tbelø Rabatko             |
|                           |             |                                  |                |                                       |                                     |         |                          |                  |                       |                              |

# Et nyt vindue åbner "forsendelser" hvor man trykker på handlinger og derefter "bekræft forsendelse"

| orsendelser        |              |                         |                      |                   |                  |                  |                |                 |            |           |             | 🖄 Note |
|--------------------|--------------|-------------------------|----------------------|-------------------|------------------|------------------|----------------|-----------------|------------|-----------|-------------|--------|
| 🕂 Gem og lu        | k 🖬 🖛        | + т к                   | < > >                | Handli            | nger 🗸 Ra        | pporter -        |                |                 |            |           |             |        |
|                    |              |                         |                      | Bel               | kræft forsende   | lse              |                |                 |            |           |             |        |
| Forsendelsesnu     | Q 80000      | Kunde:                  | 10000 - Mega Sport   | Kla               | rgør faktura     |                  |                | 1,00            |            |           |             |        |
| Dokumenttype:      | Forsendelse  | Lokation:               | PRIMÆR - Hovedlokati | on <sub>Kla</sub> |                  |                  | a 📗            | 0,000000        |            |           |             |        |
| Status:            | Aben         | Varelager:              | 1 - Hovedlager       |                   |                  |                  |                | 0,000000        |            |           |             |        |
|                    | Hold         | Arbejdsgruppe:          |                      | Kor               |                  |                  |                | 0               |            |           |             |        |
| Behandling:        | Modtagelse   | Ejer:                   |                      |                   |                  |                  |                | 0,000000        |            |           |             |        |
| * Forsendelsedato: | 03-07-2023 👻 |                         |                      |                   |                  |                  | no             | te              |            |           |             |        |
|                    |              |                         |                      |                   |                  |                  | ave            | t               |            |           |             |        |
|                    |              |                         |                      | Ud                | skriv plukliste  |                  | æf             | telse udskrevet |            |           |             |        |
|                    |              |                         |                      | _                 |                  |                  | _              |                 |            |           |             |        |
| Dokumentoplysning  | er Ordrer    | Forsendelsesindstillinj | ger Pakker           |                   |                  |                  |                |                 |            |           |             |        |
| с 🖌 🗙              | Allokeringer | Tilføj ordre Lagerove   | rsigt  ↔  🕱          |                   |                  |                  |                |                 |            |           |             |        |
| B D OI Ord         | irenr. Vare  | Gratis *Va<br>vare      | arelage Lokation     | Enhe              | Leveret<br>antal | Bestilt<br>antal | Åbent<br>antal | Parti-/serienr. | Udløbsdato | Årsagskor | Beskrivelse | 1      |
|                    |              |                         |                      |                   |                  |                  |                |                 |            |           |             |        |

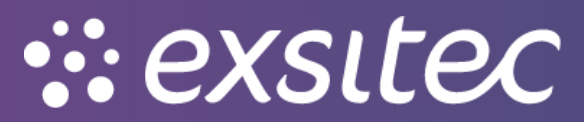

# Derefter trykker man klargør faktura

| orsendel   | ser     |              |             |                |            |              |           |                |                          |                |                 |            |          | 12          |
|------------|---------|--------------|-------------|----------------|------------|--------------|-----------|----------------|--------------------------|----------------|-----------------|------------|----------|-------------|
| 🕂 Gen      | n og lu | k 🖬 🖛        | +           | Ξ.             | K (        | >            | Ж         | Handlinger -   | Rapporter -              | 00:            | 00:04           |            |          |             |
|            |         |              |             |                |            |              |           | Bekræft fors   | endelse                  |                |                 |            |          |             |
| Forsendels | esnu    | م 800000     | Ku          | unde:          | 100        | 00 - Mega Sp | port      | Klargør fakt   | ıra                      |                | 1,00            |            |          |             |
| Dokumentt  | ype:    | Forsendelse  | Lo          | kation:        | PRI        | MÆR - Hove   | dlokation | Klargør fakt   | ıra for direkte leve     | ing            | 1,00            |            |          |             |
| Status:    |         | Bekræftet    | Va          | arelager:      | 1 - I      | lovedlager   |           | Opdatér var    | elager                   |                | 0,000000        |            |          |             |
|            |         | Hold         | Ar          | bejdsgrup      | pe:        |              |           | Korrigér fors  | endelse                  |                | 0,000000        |            |          |             |
| Behandling | j:      | Modtagelse   | Eje         | er:            |            |              |           | Appullér rote  |                          |                | 0               |            |          |             |
| Forsendels | edato:  | 03-07-2023   |             |                |            |              |           | F mall laws    |                          |                | 0,000000        |            |          |             |
|            |         |              |             |                |            |              |           | E-mail-lever   | ng                       | note           |                 |            |          |             |
|            |         |              |             |                |            |              |           | Udskriv pluk   | liste                    | evet           |                 |            |          |             |
|            |         |              |             |                |            |              |           |                | Forsende                 | lsesbekræfte   | lse udskrevet   |            |          |             |
| Dokumentor | lycning | er Ordrer    | Forsen      | dalcacind      | tillinger  | Pakker       |           |                |                          |                |                 |            |          |             |
| 3 <b>2</b> | ×       | Allokeringer | Tilføj ordr | e Lag          | eroversigt | i⊷i Σ        | K         |                |                          |                |                 |            |          |             |
| 0 🗅 Oi     | Ord     | irenr. Vare  | (           | Gratis<br>vare | * Varelage | Lokatio      | on E      | nhe Leve<br>an | ret Bestilt<br>tal antal | Åbent<br>antal | Parti-/serienr. | Udløbsdato | Årsagsko | Beskrivelse |
|            |         |              |             |                |            |              |           |                |                          |                |                 |            |          |             |

# Afslutningsvist trykker man frigiv

| Faktura             |                           |                   |                     |                  |           |                |                             |       |              |                |               |                 |                 | 📝 No        |
|---------------------|---------------------------|-------------------|---------------------|------------------|-----------|----------------|-----------------------------|-------|--------------|----------------|---------------|-----------------|-----------------|-------------|
| 🖨 🛛 Gem og lu       | ik 🗎 🖍                    | + 🖬 🖸             | у- к                | <                | Ж         | Handlinger -   | Rapporter -                 |       |              |                |               |                 |                 |             |
| Dokumenttype:       | Kreditnota 👻              | * Kunde:          | 10000 - 1           | Vlega Sport      |           | Frigiv         | dite paorro                 |       | 0.00         |                |               |                 |                 |             |
| Ref.nr.:            | 000014 O                  | * Lokation:       | PRIMÆF              | R - Hovedlokatio | in        |                |                             |       | 80,00        |                |               |                 |                 |             |
| Status:             | Balanceret Kontaktperson: |                   |                     |                  |           | Berean pris    | er igen                     |       | 00,00        |                |               |                 |                 |             |
|                     | Hold Valuta: DKK          |                   |                     | 1,00             | ▼ Se b    | a Afskriv      | er igen                     |       | 0,00         |                |               |                 |                 |             |
|                     | Kreditspærre              | * Betalingsbeting |                     |                  |           | Korrigér fin   |                             |       |              |                |               |                 |                 |             |
| * Dato:             | 03-07-2023 👻              | * Forfaldsdato:   |                     |                  |           |                | Send til Autolovoice        |       |              |                |               |                 |                 |             |
| * Periode:          | 07-2023 O                 | * Kontantrabatda  | * Kontantrabatdato: |                  |           |                | Analy bataling (ilknut nota |       |              |                |               |                 |                 |             |
| Kundeordrenr.:      |                           | * Projekt:        | X - Ikke-p          | projektkode      |           |                | fra AutoInvoice             |       |              |                |               |                 |                 |             |
| Ekstern ref.:       |                           | Fakturatekst:     |                     |                  |           |                |                             | ktura |              |                |               |                 |                 |             |
| Dokumentoplysning   | ger Momsoply              | sninger Provision | Fragto              | oplysninger      | Regnsk    | absoplysninger | Betalingsoplysnir           | nger  | Fakturaadres | se Rat         | atoplysninger | Betalingshistor | ik Toti         | aler Vedhæf |
| c + Z               | X Tilføj or               | dre Se tidsplan   | Nulstil sorteri     | ng  ↔            | x         |                |                             |       |              |                |               |                 |                 |             |
| 🖹 🛈 🗋 Leverings     | snr. Ordretyj             | Ordrenr.          | Vare                | Transaktions     | beskrivel | e Varelager    | Antal                       | Enhe  | Enhedspri    | Manuel<br>pris | Rabatsats     | Rabatbelø       | Manuel<br>rabat | Rabatkode   |
| > 0 D <u>000008</u> | RM                        | <u>000014</u>     | 0000001             | Danmarks 3.      | trøje     | 1              | 1,00                        | STK   | 480,0000     |                | 0,00          | 0,00            |                 |             |

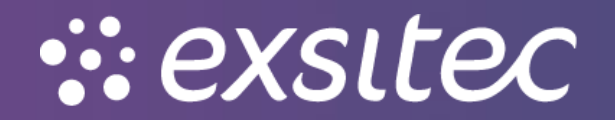

| Visma.net Financials → 🛛 🚍 | Menu Søg (Alt+S)           | ٩                                                                                                    |                 |   |
|----------------------------|----------------------------|----------------------------------------------------------------------------------------------------|-----------------|---|
| Arbejdsområder 🚮           | Kunder - Hurtigmenu        |                                                                                                    |                 |   |
| Favoritter                 |                            |                                                                                                    |                 |   |
| III Dashboards             | Ny faktura                 | B Ny kundeindbetaling                                                                                                    | Ny kunde        |   |
| Brugerdefinerede visninger |                            | in a state of the state of the |                 |   |
| 26 Tid og udlæg            |                            |                                                                                                    |                 |   |
| \$ Finans                  | Iransaktioner              | Forespørgsler                                                                                                    | Rapporter       |   |
| 🟦 Bank                     | ★ Faktura                  | Kundeoplysninger                                                                                                    | Saldo pr. kunde | k |
| 📄 Projekter                | Kundeindbetalinger         | Kundeoversigt                                                                                                    | Kundeoversigt   | E |
| Anlægsaktiver              | Kartoteker                 | Nykkel bi cynistonik pr. kunde                                                                                                    |                 |   |
| % Moms                     | Kunder                     |                                                                                                    |                 |   |
| Leverandører               | Frocesser                  |                                                                                                    |                 |   |
| (+) Kunder                 | Udskriv fakturaer          |                                                                                                    |                 |   |
| Salg                       | Klargør rykkerbrev         |                                                                                                    |                 |   |
| 🕞 Indkøb                   | Udskriv/frigiv rykkerbreve |                                                                                                    |                 |   |
| 💐 Varelager                |                            |                                                                                                    |                 |   |
| indstillinger              |                            |                                                                                                    |                 |   |
|                            |                            |                                                                                                    |                 |   |
| Flere elementer            |                            |                                                                                                    |                 |   |
|                            | 4                          |                                                                                                    |                 |   |

For at matche kreditnota med faktura skal man åbne kundeindstillinger

# Derefter klikker man på 🕇

| Kι | unc  | lein  | dbetalinger  |                |                        |      |
|----|------|-------|--------------|----------------|------------------------|------|
| (  | С    | Ľ     | ~ 🕂 🖊        | ↔              | ×                      |      |
|    | Alle | poste | Ny post C    | orudbetalinger | Annullerede betalinger | Refu |
| Ē  | Û    |       | Dokumenttype | Ref.nr.        | Status                 | D    |
| >  | U    |       | Betaling     | <u>400004</u>  | Lukket                 | 29-  |
|    | U    |       | Betaling     | 400003         | Annulleret             | 23-  |
|    | U    |       | Betaling     | 400002         | Annulleret             | 15-  |
|    | 0    |       | Betaling     | 400001         | Lukket                 | 15-  |

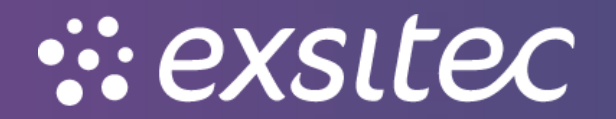

# Og et nyt vindue åbner – her skal vælge dokumenttype "kreditnota"

### Kundeindbetalinger

| Dokumenttype:  | Betaling 👻                                 | * Kunde:            |     |        | Q              | R Be         | etalt beløb:      | 0,00 |  |
|----------------|--------------------------------------------|---------------------|-----|--------|----------------|--------------|-------------------|------|--|
| Ref.nr.:       | Betaling                                   | * Lokation:         |     |        | Q              | Ar           | nvendt på dok     | 0,00 |  |
| Status:        | Forudbetaling                              | Betalingsmetode:    |     |        | Q              | Ar           | nvendt på ordrer: | 0,00 |  |
|                | Kunderefusion                              | Beskrivelse:        |     |        |                | Til          | gængelig saldo:   | 0,00 |  |
| Dato:          | Annulleret refusion<br>Annulleret betaling | * Beholdningskonto: |     |        | Q              | Af           | skrivningsbeløb:  | 0,00 |  |
| eriode:        | Saldoafskrivning                           | Valuta:             | DKK | 1,00 💌 | Se basisvaluta | Fi           | nansielle afgift  | 0,00 |  |
| letalingsref.: |                                            |                     |     |        |                | Fr           | atrukne afgifter: | 0,00 |  |
|                |                                            | Fakturatekst:       |     |        |                |              |                   |      |  |
|                |                                            |                     |     |        |                | sielle efeif | tor               |      |  |

# Ref. nr. skal vælges og man finder ref. nr. på den pågældende faktura

| Kuno     | deindbetalir      | nge | ər          |          |         |          |    |          |    |         |       |        |   |                      |         |            |            |            |
|----------|-------------------|-----|-------------|----------|---------|----------|----|----------|----|---------|-------|--------|---|----------------------|---------|------------|------------|------------|
| 4        | Gem og luk        | <   |             | <b>`</b> | +       | Ŧ        | ¢. | к        | <  | >       | ы     | Frigiv | A | Annullér Forespør    | gsler 🕶 | Rapporter  | •          |            |
| D        | okumenttype:      | Kre | editnota 🚽  | -        | ŀ       | (unde:   |    |          |    |         |       |        | R | Betalt beløb:        | 0       | ,00        |            |            |
| St       | er.nr.:<br>tatus: | Va  | elg - Ref.n | D<br>r.  |         | okation: |    |          |    |         |       |        |   | Anvendt på dok       | 0       | ,00<br>□ × |            |            |
| Di       | ato:              | 1   | /ælg C      | 3        | ↔       | Ŧ        |    |          |    |         |       |        |   |                      |         | Q          |            |            |
| P        | eriode:           |     | Ref.nr. ↓   | Be       | talings | ref.     |    | Dato     |    | Periode | Kunde | э      |   | Kundenavn            |         | Lokatior   |            |            |
|          |                   | >   | 000016      |          |         |          |    | 03-07-20 | 23 | 07-2023 | 1000  | )      |   | Mega Sport           |         | PRIMÆR     |            |            |
|          |                   |     | 000014      |          |         |          |    | 03-07-20 | 23 | 07-2023 | 1000  | )      |   | Mega Sport           |         | PRIMÆR     |            |            |
|          |                   |     | 000011      |          |         |          |    | 30-06-20 | 23 | 06-2023 | 1000  | )      |   | Mega Sport           |         | PRIMÆR     |            |            |
| Do       | kumenter, der ska |     | 000009      |          |         |          |    | 21-06-20 | 23 | 06-2023 | 5000  | 1      |   | Danske Fodboldtrøjer |         | 1          |            |            |
| с        | + ×               |     | 000007      |          |         |          |    | 21-06-20 | 23 | 06-2023 | 5000  | 1      |   | Danske Fodboldtrøjer |         | 1          |            |            |
| <b>B</b> | D Dokumon         |     | 000006      |          |         |          |    | 21-06-20 | 23 | 06-2023 | 1000  | 0      |   | Mega Sport           |         | PRIMÆR     | antantrah  | Vokaolkura |
| eu       | Dokumen           |     | 000004      |          |         |          |    | 23-05-20 | 23 | 05-2023 | 10003 | 3      |   | Henriks Testkunde    |         | PRIMÆR     | ontantrapi | Verseirurs |
|          |                   | 4   |             |          |         |          |    |          |    |         |       |        |   |                      |         | •          |            |            |
|          |                   |     |             | _        |         |          |    |          | _  |         |       |        | _ | К                    | <       | > >        |            |            |

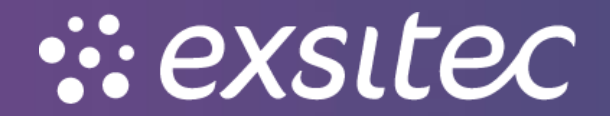

### Derefter tilføjer man en ny linje hvor man finder fakturaen for at matche den op imod kreditnota

Kundeindbetalinger

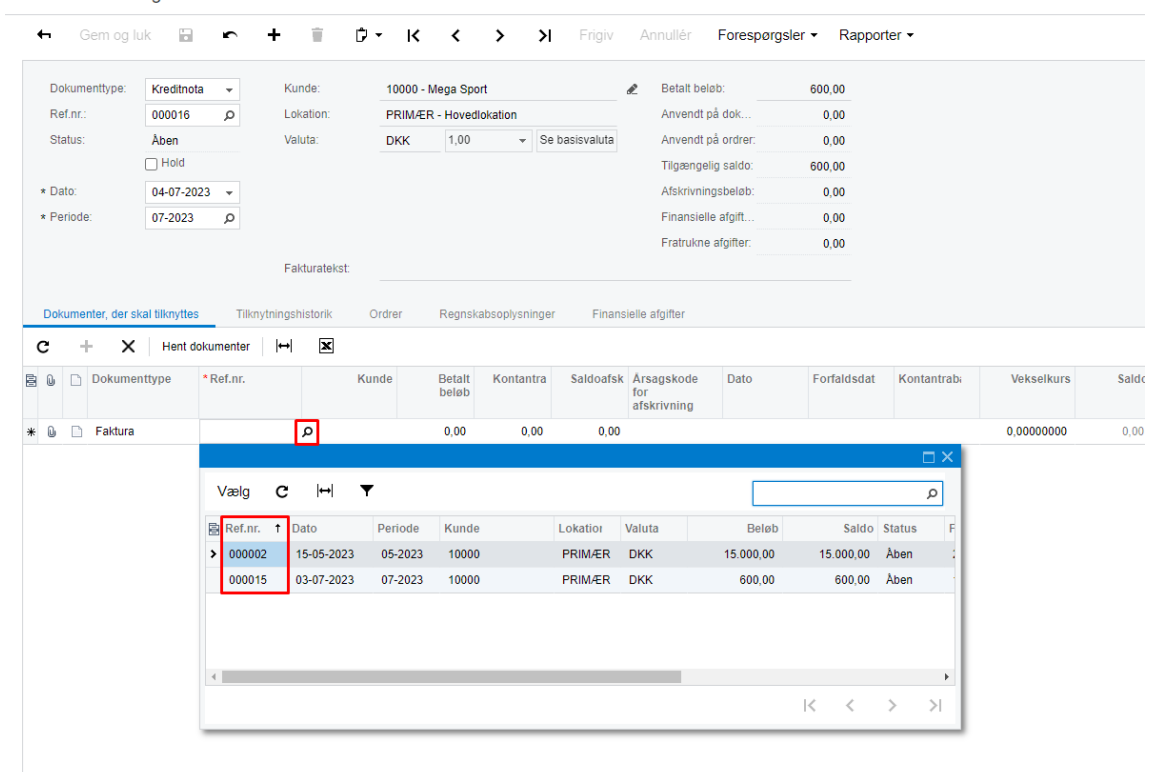

# Afslutningsvist trykker man frigiv for at bogføre dette

Kundeindbetalinger 🕂 🛛 Gem og luk 🛛 🖥 ∽ + 盲 D → K く > >| Frigiv Annullér Forespørgsler • Rapporter • -Kunde: Betalt beløb: 600.00 Dokumenttype: Kreditnota 10000 - Mega Sport Ref.nr.: 000016 Q Lokation: PRIMÆR - Hovedlokation Anvendt på dok.. 600,00 Se basisvaluta Status: Åhen Valuta: DKK 1,00 Anvendt på ordrer: 0.00 Hold Tilgængelig saldo: 0,00 \* Dato: 04-07-2023 👻 Afskrivningsbeløb: 0,00 \* Periode: 07-2023 O Finansielle afgift... 0.00 Fratrukne afgifter: 0,00 Fakturatekst: Dokumenter, der skal tilknyttes Tilknytningshistorik Ordrer Regnskabsoplysninger Finansielle afgifter C + X Hent dokumenter ↔ X Dokumenttype \*Ref.nr. Betalt Kontantra Saldoafsk Årsagskode Dato Kunde Forfaldsdat Kontantrabi Vekselkurs Saldo Kontantra afskrivning 10000 600,00 0,00 **0,00 7** 15-05-2023 29-05-2023 7 0 🗅 Faktura 000002 15-05-2023 1,00000000 0,00 0,00

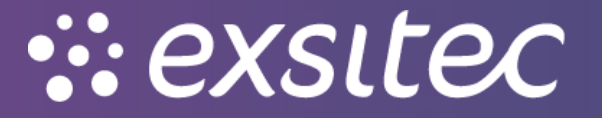